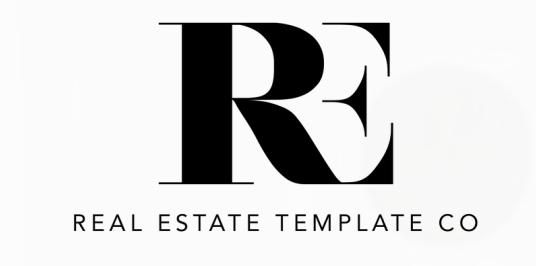

Trank you for your purchase!

1. LOG IN TO YOUR CANVA ACCOUNT. IF YOU ARE NEW TO CANVA CREATE AN ACCOUNT AT <u>WWW.CANVA.COM</u>

2. CLICK HERE TO OPEN YOUR PRINTABLE EDITABLE TEMPLATE CANVA LINK.

3. CUSTOMIZE YOUR TEMPLATE BY ADDING YOUR CONTACT INFO, LOGO, BROKERAGE, PICTURES AND COLORS AS YOU SEE FIT. HIT - FILE - SAVE & YOUR TEMPLATE WILL THEN BE SAVED WITH YOUR NEW REVISIONS IN YOUR DESIGNS FOLDER.

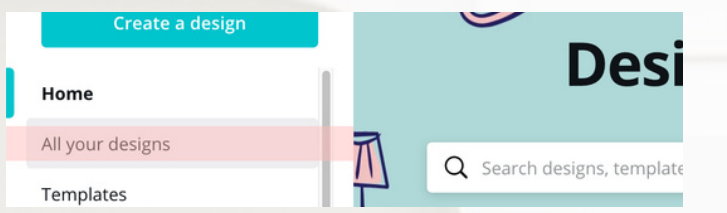

4. DOWNLOAD YOUR TEMPLATE FILE BY CLICKING THE DOWNWARD ARROW IN CANVA UN (TOP RIGHT) \*NOTE: THIS TEMPLATE CAN NOT BE RESOLD OR REDISTRIBUTED IN ANY STATE PER INTELLECTUAL PROPERTY LAW.\*

♥THANK YOU FOR YOUR PURCHASE & SUPPORT OF MY SHOP♥ I APPRECIATE YOUR SUPPORT & LOOK FORWARD TO HEARING YOUR THOUGHTS ON YOUR PURCHASE.

YOUR FEEDBACK IS ESSENTIAL TO KEEPING MY LITTLE SHOP GROWING! IF YOU HAD ANYTHING LESS THAN A \*\*\*\*\* STAR EXPERIENCE, CONTACT ME SO I CAN MAKE IT RIGHT, I AM HAPPY TO HELP!

SHOW US SOME ♥ AND GET A BONUS FREEBIE!

I HOPE TO SEE YOU BACK AGAIN SOON!

-Becca